## How to Register as an Admin

Once configured, the new Admin will receive an email alerting them that they have been designated as an Admin and need to complete the registration process.

This email will contain the following:

- An Authorization Code that is valid for 7 days from when the email was sent
- A link to the BMT Registration workflow that they will need to complete. \*This URL is specific to the type of Admin created and only found within the email
- A note that they will require an additional piece of information such as the Group ID to complete the registration \*For security purposes, this information is NOT provided in the email and will be different based on type of Admin

The link will take them to the 'Register Account' form.

1 The last field will be different based on the type of Admin.

|                                                  | Register Account                                                                                                    |
|--------------------------------------------------|----------------------------------------------------------------------------------------------------|
| <b>DELTA DENTAL</b><br>Benefit Manager Toolkit ® | Authorization Code   * This field is required mail Address  * This field is required Group ID  * This field is required CONTINUE |

Once the Admin enters the required fields, the 'Continue' button will become enabled.

|                                                               | Register Account                 |
|---------------------------------------------------------------|----------------------------------|
|                                                               | Authorization Code<br>1508994945 |
| <b>DELTA DENTAL</b> <sup>®</sup><br>Benefit Manager Toolkit ® | Email Address<br>Group ID        |
|                                                               |                                  |

If the Admin has entered correct information, they will be able to proceed to the next part of the Registration workflow where they will be asked to create a Username and Password.

|                                                     | Register Account                                                                                                    |
|-----------------------------------------------------|----------------------------------------------------------------------------------------------------|
| <b>À DELTA DENTAL®</b><br>Benefit Manager Toolkit ® | Username  * This field is required  Password  * This field is required Confirm Password  * This field is required  Confirm Descended  Continue |

As the Admin starts typing in the Username field, they are notified of the Username requirements.

| Decister Assount                                                                                                    |  |
|----------------------------------------------------------------------------------------------------|--|
| Register Account                                                                                                    |  |
| Username                                                                                                    |  |
| Test                                                                                                    |  |
| * Should begin with 2 alpha characters and must be between 5-25 characters long and can contain only the following special characters !\$@ |  |
| Password                                                                                                    |  |
|                                                                                                    |  |
| * This field is required                                                                                                    |  |
| Confirm Password                                                                                                    |  |
|                                                                                                    |  |
| * This field is required                                                                                                    |  |
| CONTINUE                                                                                                    |  |

Once they have entered a Username that meets the requirements they can move on to the Password field that will also show the requirements.

| Register Account                                                                                                    |    |
|----------------------------------------------------------------------------------------------------|----|
| Username                                                                                                    |    |
| Testing789                                                                                                    | ٦  |
| Password                                                                                                    |    |
| -1                                                                                                    | ١  |
| * Should be 10-25 characters long and contain at least one of each upper case, lower case, numeric and one of the following special characters !@\$%^&*()?., | 10 |
| Confirm Password                                                                                                    |    |
|                                                                                                    |    |
| * This field is required                                                                                                    |    |
| CONTINUE                                                                                                    |    |

Once the Admin has met the requirements for the Username, Password, and Confirmed their Password, the 'Continue' button will become enabled.

| Register Account |
|------------------|
| Username         |
| Testing789       |
| Password         |
|                  |
| Confirm Password |
|                  |
| CONTINUE         |
|                  |

After clicking 'Continue' the Admin should get a Confirmation message. They can then use the 'Click to login' link to take them to the login page.

| Confirmation                                                                                                    |  |
|----------------------------------------------------------------------------------------------------|--|
| Thank you for registering your Benefit Manager Toolkit Client Administrator account.<br>User Name: Testing789                                                                                                    |  |
| You can now begin creating and editing Benefit Manager Toolkit account for other in organization.<br>To log in to the toolkit https://tst.benefitmanagertoolkit.com// or click below. For more<br>information about how to create and edit Benefit Manager Toolkit usersincluding frequently<br>asked questions and a video demolog in to the Toolkit and click Help tab. |  |
| After creating a new account for a user:                                                                                                    |  |
| <ul> <li>Notify the user of their user name.</li> <li>Direct the user to https://tst.benefitmanagertoolkit.com/</li> <li>If applicable, remind users that existing Benefit Manager Toolkit accounts will be deactivated in 30 days</li> </ul>                                                                                                    |  |
| Click to login                                                                                                    |  |

On the login page, the Admin can enter their newly created credentials to log in for the first time!

| Username         |                   |  |
|------------------|-------------------|--|
|                  |                   |  |
| Password         |                   |  |
|                  |                   |  |
| LOG IN           |                   |  |
| Forgot Password? | First Time Login? |  |
|                  |                   |  |
|                  |                   |  |